## Nassau Racquet and Tennis Club: Online Customer Court Booking

Below you will find a step-by-step guide on how to reserve a court through our website.

- 1. Log into our Customer website: (https://nassau.allclubaccess.com/Customer/Login)
- 2. Select 'Booking & Registration':

| Booking &<br>Registration $\sim$ $\%$ Friends $\sim$ $\%$ Re | eviews 🗸 💼 Store | Massau<br>TEMES CLB |            |         | R                   | 🖒 🛛 Tina Tenn |
|--------------------------------------------------------------|------------------|---------------------|------------|---------|---------------------|---------------|
| My Profile(s)                                                | My Profile(s)    |                     |            | on file | + Add Family Member | r 🛛 🖪 Update  |
| Select Participant                                           | Tina Tennis (A)  | ~                   | First Name | Tina    |                     |               |
| Last Name                                                    | Tennis           |                     | Initial    | В       | Suffix              | ~             |

3. Select "View Scheduler":

| Booking &<br>Registration ~ Transactions ~ & Friends ~ & Reviews ~ Transactions ~ Reviews ~ Transactions ~ Reviews ~ Transactions ~ Reviews ~ Review |                         |                         |  |  |  |  |  |  |  |  |
|----------------------------------------------------------------------------------------------------|-------------------------|-------------------------|--|--|--|--|--|--|--|--|
| Scheduler                                                                                                    | Registrations           | Class Manager           |  |  |  |  |  |  |  |  |
| View Scheduler                                                                                                    | D Clinic Registration   | Report Absence          |  |  |  |  |  |  |  |  |
| ) Pay Sharing                                                                                                    | Camp Registration       | Request Make-Up         |  |  |  |  |  |  |  |  |
| j My Reservations                                                                                                    | 1 League Registration   | ) Drop In Class         |  |  |  |  |  |  |  |  |
| Manage Contracts                                                                                                    | ) Other Registration    | Report Absence History  |  |  |  |  |  |  |  |  |
|                                                                                                    | Membership Registration | Request Make-Up/Drop In |  |  |  |  |  |  |  |  |
|                                                                                                    | 1 FAQs                  | History                 |  |  |  |  |  |  |  |  |
|                                                                                                    |                         | E FAQs                  |  |  |  |  |  |  |  |  |

4. Click on Scheduler to select booking:

| Booking<br>Registrat | & 🗸 🕒 Transac<br>ion – | tions 🗸 🄏 | Friends 🗸 🔏 Reviews 🗸      | Store         |                 | N            |          |          |  |  |  |  |  |
|----------------------|------------------------|-----------|----------------------------|---------------|-----------------|--------------|----------|----------|--|--|--|--|--|
|                      | Scheduler              | Booking & | Registration - Scheduler - | View Schedule | r               |              |          |          |  |  |  |  |  |
|                      | Local Time: 5:13       | 3:23 PM   | 02/28/2025                 |               | Building 1 Buil | ding 2 Outdo | oor Clay |          |  |  |  |  |  |
|                      | Bullotin Board         |           | Building 1                 | Building 1    |                 |              |          |          |  |  |  |  |  |
|                      | Dulletin Doard         |           | Court #1                   | Court #2      | Court #3        | Court #4     | Court #5 | Court #6 |  |  |  |  |  |
|                      |                        |           | 30                         |               |                 |              |          |          |  |  |  |  |  |
|                      |                        |           | 11:00                      |               |                 |              |          |          |  |  |  |  |  |
|                      |                        |           | 30                         |               |                 |              |          |          |  |  |  |  |  |
|                      |                        |           | 12:00                      |               |                 |              |          |          |  |  |  |  |  |
|                      |                        |           | 30                         |               |                 |              |          |          |  |  |  |  |  |
|                      |                        |           | 1:00                       |               |                 |              |          |          |  |  |  |  |  |
|                      |                        |           | 30                         |               |                 |              |          |          |  |  |  |  |  |
|                      |                        |           | 2:00                       |               |                 |              |          |          |  |  |  |  |  |
|                      |                        |           | 30                         |               |                 |              |          |          |  |  |  |  |  |
|                      |                        |           | 3.00                       |               |                 |              |          |          |  |  |  |  |  |

Note: Selected time will appear green (as seen in 5.)

## 5. Click "Book Selection":

| Scheduler Booking      | & Registration - Scheduler - | View Schedule | r              |               |          |          |            |          |          | (         | Book Selection        |
|------------------------|------------------------------|---------------|----------------|---------------|----------|----------|------------|----------|----------|-----------|-----------------------|
| Local Time: 5:17:30 PM | 02/28/2025                   |               | Building 1 Bui | Iding 2 Outdo | oor Clay |          |            |          |          |           | <ul><li>✓ ⊗</li></ul> |
| Bulletin Board         | Building 1                   |               |                |               |          |          | Building 2 |          |          |           | $\sim$                |
| Dulletin Doard         | Court #1                     | Court #2      | Court #3       | Court #4      | Court #5 | Court #6 | Court #7   | Court #8 | Court #9 | Court #10 |                       |
|                        | 30                           |               |                |               |          |          |            |          |          |           | 3                     |
|                        | 11:00                        |               |                |               |          |          |            |          |          |           | 11:0                  |
|                        | 30                           |               |                |               |          |          |            |          |          |           |                       |
|                        | 12:00                        |               |                |               |          |          |            |          |          |           | 12:                   |
|                        | 30                           |               |                |               |          |          |            |          |          |           |                       |
|                        | 1:00                         | _             |                |               |          |          |            |          |          |           | 1:                    |
|                        | 30                           |               |                |               |          |          |            |          |          |           |                       |
|                        | 2:00                         |               |                |               |          |          |            |          |          |           | 2:                    |
|                        | 30                           |               |                |               |          |          |            |          |          |           | 2                     |
|                        | 3:00                         |               |                |               |          |          |            |          |          |           |                       |

## Click "OK" Add to Cart on following screen.

| Building 1 |          |          |          | Puilding 2                                         | Outdoor Clay |          |            |  |
|------------|----------|----------|----------|----------------------------------------------------|--------------|----------|------------|--|
|            | Court #1 | Court #2 | Court #3 |                                                    | ourt #10     | Court #1 | Court #2 C |  |
| 3          | 0        |          |          |                                                    |              |          |            |  |
| 8:0        | 0        |          |          |                                                    |              |          |            |  |
| 3          | 0        |          |          |                                                    |              |          |            |  |
| 9:0        | 0        |          |          |                                                    |              |          |            |  |
| 3          | 0        |          |          |                                                    |              |          |            |  |
| 10:0       | 0        |          |          | Confirm Decking                                    |              |          |            |  |
| 3          | 0        |          |          | Confirm Booking                                    |              |          |            |  |
| 11:0       | 0        |          |          | You have selected 2 Hour(s), from 11:30 AM to 1:30 |              |          |            |  |
| 3          | 0        |          |          | PM. Please confirm booking time and time duration  |              |          |            |  |
| 12:0       | 0        |          |          | to proceed.                                        |              |          |            |  |
| 3          | 0        |          |          |                                                    |              |          |            |  |
| 1:0        | 0        |          |          |                                                    |              |          |            |  |
| 3          | 0        |          |          | OK Cancel                                          |              |          |            |  |
| 2:0        | 0        |          |          |                                                    |              |          |            |  |
| 3          | 0        |          |          |                                                    |              |          |            |  |
| 3.0        | 0        |          |          |                                                    |              |          |            |  |